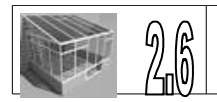

🗊 Edition d'éducation de SolidWorks - Usage édu

## Dessiner le côté de la fenêtre

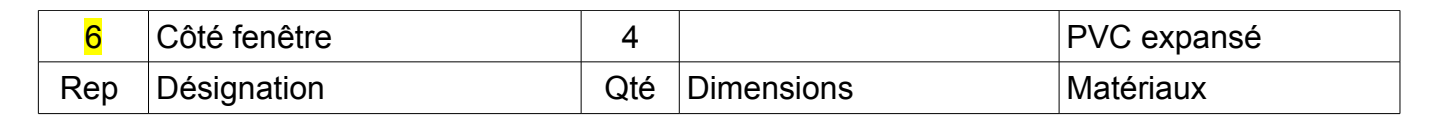

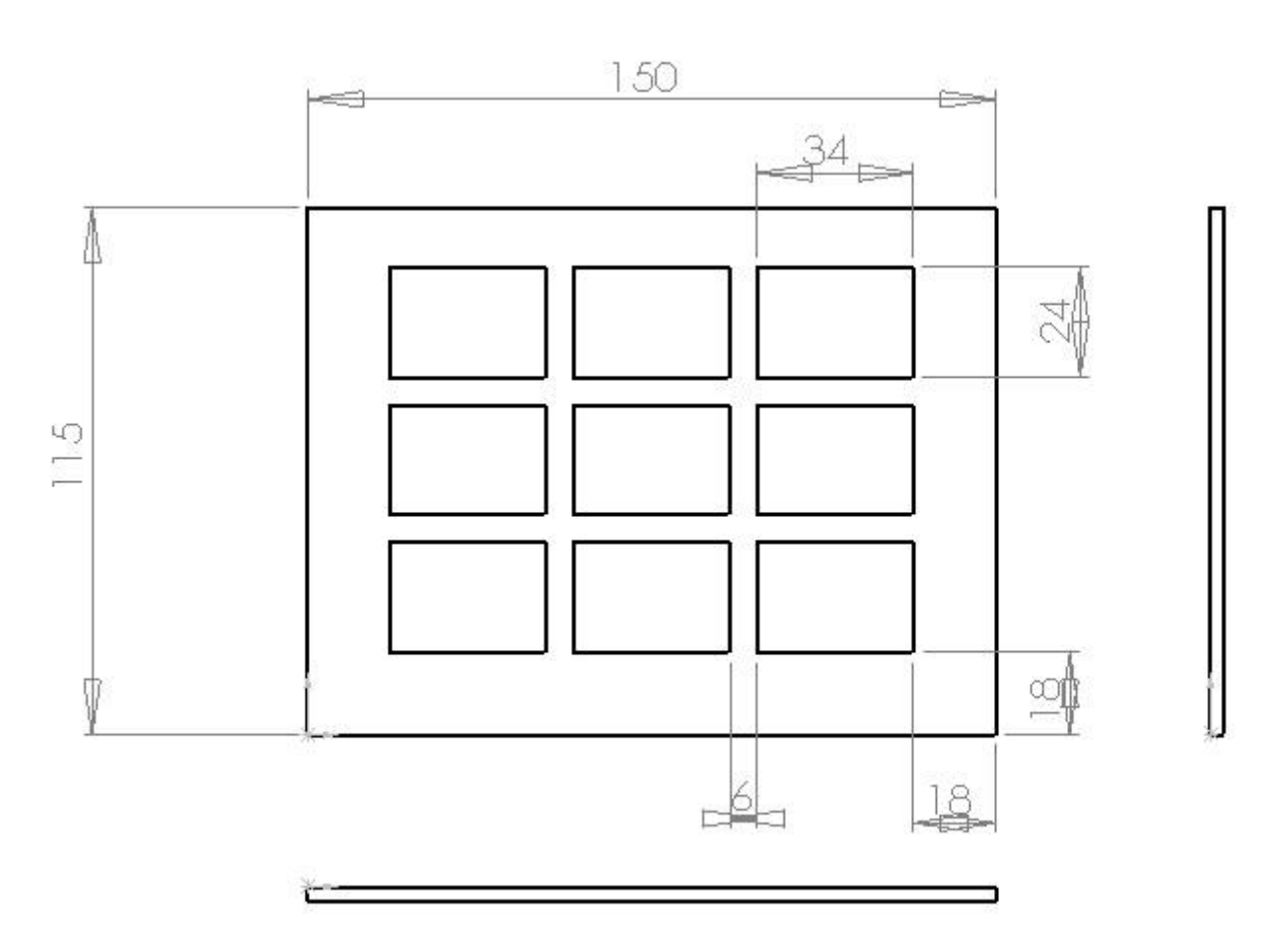

## 1) Utiliser le logiciel Solidworks

Réaliser un nouveau document Puis une nouvelle pièce

| ouvelle pièce                                             | Fichier Edition Affichage Insertion Outils Fenêtr                                                                                                    |
|-----------------------------------------------------------|----------------------------------------------------------------------------------------------------|
| Nouveau document SolidWorks                               | Nouveau                                                                                                    |
| Une représentation 3D d'un simple composant de conception | Ouvrir du dossier Web<br>Ouvrir du dossier Web                                                                                                    |
| Une composition 3D de pièces et/ou d'autres assemblages   | <ul> <li>Créer une mise en plan à partir de la pièce</li> <li>Créer un assemblage à partir de la pièce</li> <li>Publier un fichier eDrawings 2005</li> </ul> |
| Assemblage                                                | Enregistrer<br>Enregistrer sous<br>Enregistrer dans le dossier web                                                                                           |
| Mise en plan                                              | Recharger<br>Chercher les références                                                                                                    |
| Avancé OK Annuler Aide                                    | Mise en page                                                                                                    |

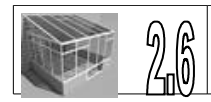

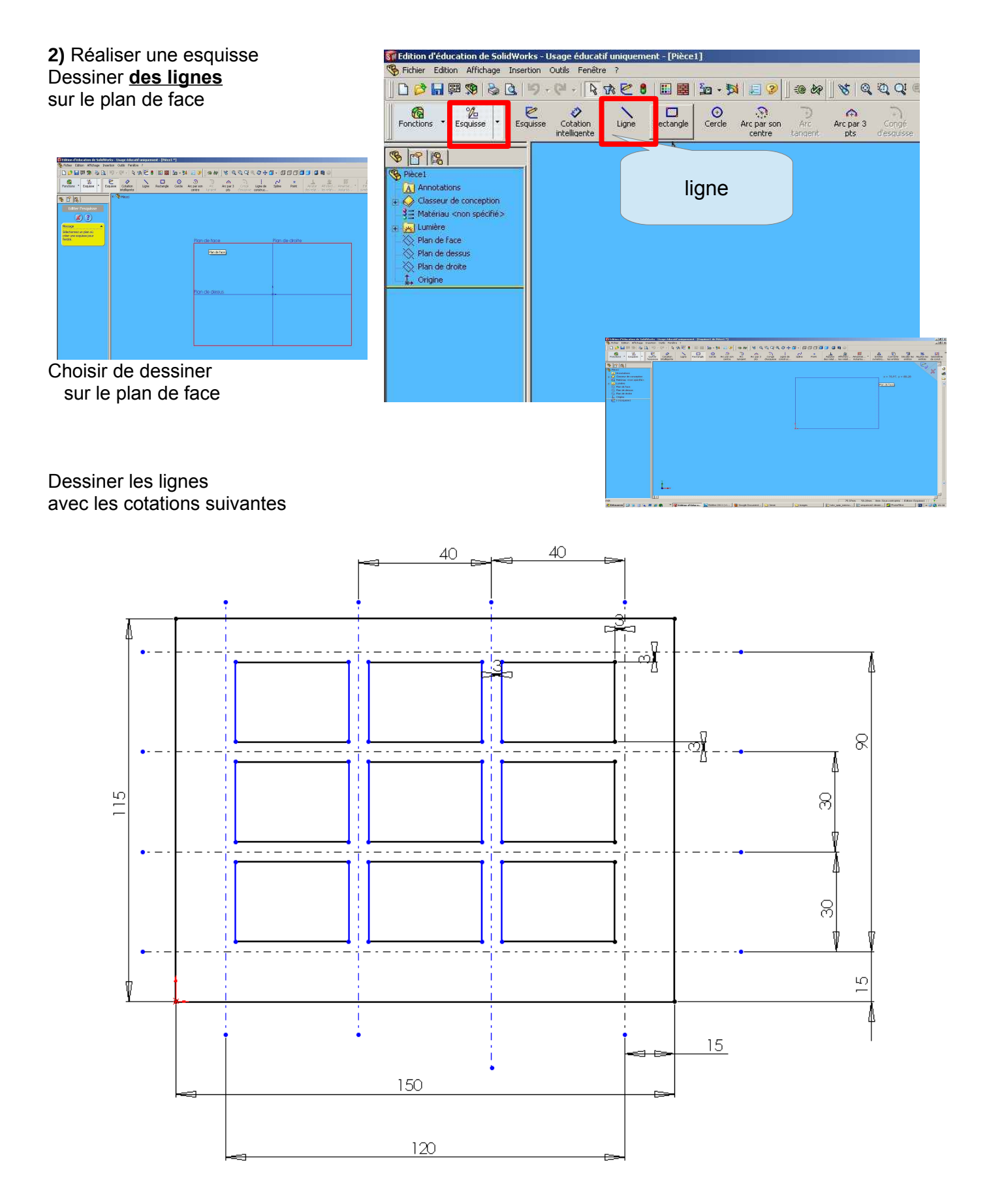

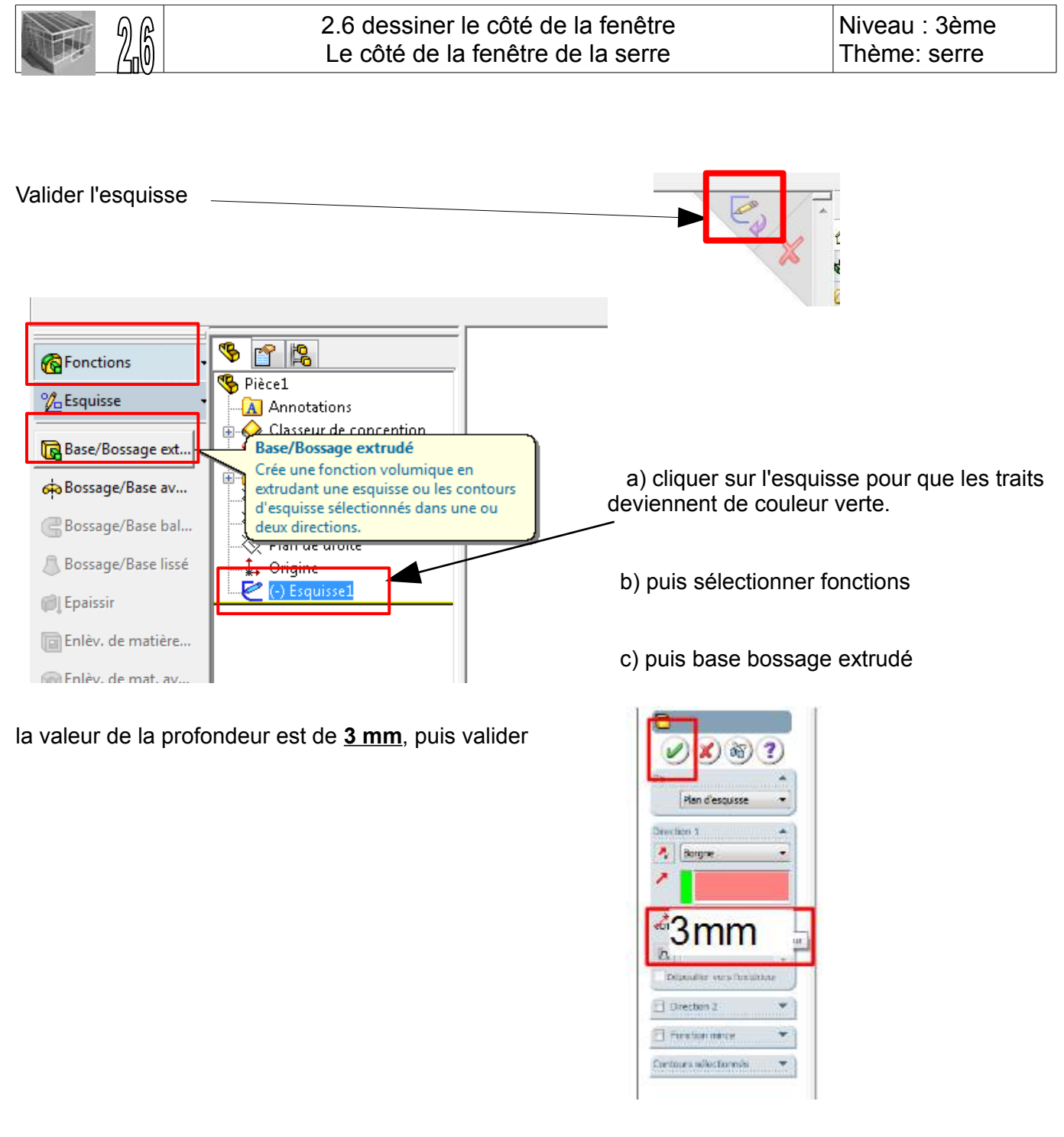

## Enregistrer votre fichier sous le nom cote\_fenetre dans votre dossier

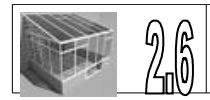

Vous devez obtenir la pièce suivante.

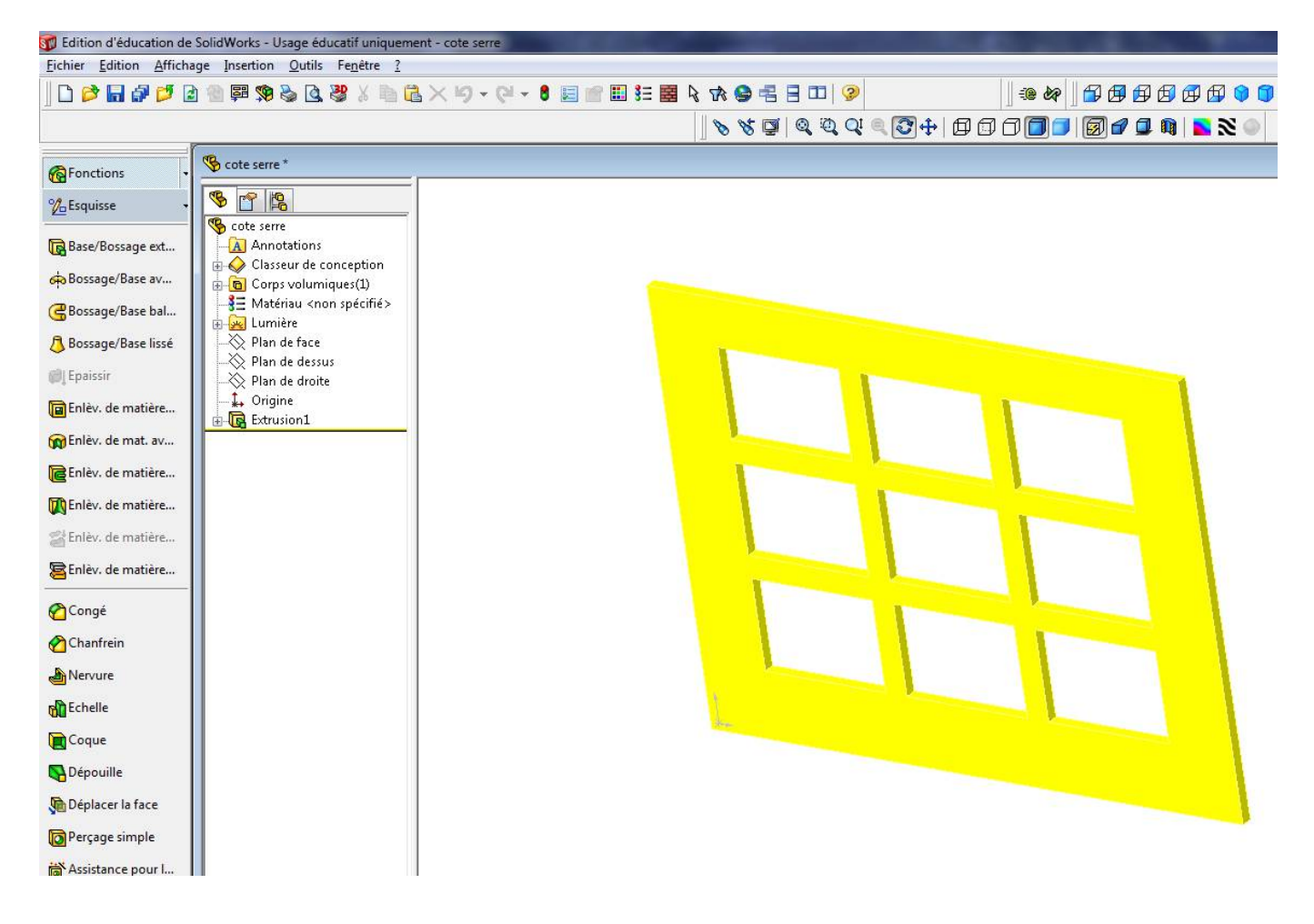